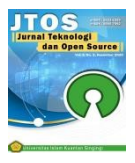

# Creation of Appsheet-Based Vendor Database System at Savoy Homann Hotel Purchasing Division

Amalina Puteri Sawitri<sup>1</sup>, Sri Raharso<sup>2</sup>, Sherry Novalia<sup>3</sup> <sup>1,3</sup> Business Administration, Politeknik Negeri Bandung

# ABSTRACT

## Article history:

**Article Info** 

Received 05 16,2025 Revised 05 28, 2025 Accepted 06 11, 2025

## Keywords:

Appsheet Database Procurement Process Purchasing Vendor

# ABSIKACI

The tourism industry in Indonesia is experiencing rapid development. One of these industries is hospitality as a place for tourists to stay. In carrying out its operations, the hotel depends on vendors to meet the needs of goods and services. Therefore, the vendor selection stage needs to be done properly. An improper selection process can result in a mismatch between the goods received and the needs of the hotel. Based on these problems, this project was created with the aim of building an Appsheet-based vendor database system that contains complete information about vendor data and quality to support a better decision-making process. This project began with a needs analysis through interviews with Savoy Homann Hotel Purchasing. In addition, a literature study was conducted as a reference for designing solutions. Next, the system was developed and tested using the Blackbox Testing method and interviews. As a result, the system successfully fulfills all the company's needs, ranging from vendor data, product quality, to performance ratings. The test shows that the features run well and according to plan. In conclusion, this vendor database system effectively helps the Purchasing division in managing the procurement of goods and services more efficiently, structurally, and optimally.

This is an open access article under the <u>CC BY-SA</u> license.

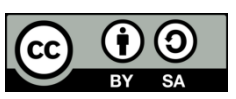

# **Corresponding Author:**

Sherry Novalia Business Administration Study Program Politeknik Negeri Bandung Bandung, Indonesia Email: Sherry.novalia@polban.ac.id © The Author(s) 2025

# 1. Introduction

The tourism sector in Indonesia has experienced quite rapid development in recent years. This is evidenced by Indonesia's score in the Travel and Tourism Development Index (TTDI), published by the World Economic Forum in 2024 showing that Indonesia managed to rank 22nd out of 119 countries. In the tourism sector, there are several supporting components to support this growth, including accommodation such as hotels, transportation systems, dining or culinary venues, entertainment venues and culture [1]. One important element in accommodation is the hotel, which is a type of lodging that offers rooms for overnight stays and offers various other facilities needed for guests [2].

Based on data from the Bandung City Statistics Agency (BPS), the number of tourist visits to Bandung reached 3,741,680 people, consisting of domestic and foreign tourists. This is because Bandung offers various attractions for tourists. One of the historical places in Bandung is the Savoy Homann Hotel, which was founded in 1880 by A. Homann on Jalan Asia Afrika No.112, Cikawao, Kec. Lengkong, Bandung

City, West Java. This hotel is a witness to the history of Bandung because it became a stopover for state delegates during the Asian-African Conference in 1955 [3].

In supporting its operations, Savoy Homann Hotel requires a system to facilitate the movement of information, material, or energy to achieve a certain goal [4], where the system has specific characteristics that include components, boundaries, and connectors [5]. One of the important parts in the hotel operational system is the Purchasing Division, which plays a role in handling product procurement and ordering [6] and managing the process of purchasing the necessary goods or raw materials [7]. In addition, this division is tasked with finding and evaluating vendors, conducting negotiations, and overseeing supplier compliance with agreements [8]. A vendor is a person or organization responsible for supplying and supporting a business in its operations [9] or a company that sells raw materials to make finished goods or services [10]. However, based on current conditions, the Purchasing Division of Savoy Homann Hotel in selecting vendors often only considers the lowest vendor bid price without considering other factors. This results in some of the goods received not being as expected, thus having an impact on hotel operations. In choosing vendors, companies should pay attention to other important factors because there are still many suppliers who still do not meet the required standards, such as responsiveness, flexibility, price, quality, and delivery [11]. For this reason, a comprehensive approach is needed that covers all aspects, one of which is by applying the Vendor Performance Indicator (VPI), namely quality, cost, delivery, flexibility, responsiveness [12].

One of the causes of the above problems is the absence of an information system that stores vendor data in a structured manner. Currently, vendor records made by the Purchasing Division of Savoy Homann Hotel only include vendor names and addresses, without other important information. Therefore, a database-based information system is needed using Appsheet application that can store vendor data in a structured manner. The implementation of a database system allows companies to manage and organize effectively [13], because the database has a function to group data by creating many tables or columns so as to facilitate data identification [14]. By definition, a database is a set of data that has been organized with certain rules or guidelines that are interconnected to facilitate users and search for information [15] or information that combines and provides a group of information for various organizational purposes [16]. Some types of databases that can be used include Operational Database, Relational Database, and External Database.

Appsheet is an application that can help in creating a vendor database system. Appsheet can help anyone with no coding experience still create web and mobile applications [17]. Data sources used to create Appsheet apps include Google Sheets, Excel, CloPT SQL, Salesforce, and other comparable connectors [18]. The app can be accessed through various devices, such as computers, tablets, and smartphones [19], allowing users to quickly obtain data through any available device. The main benefit of Appsheet is its ability to act as a tool in the creation of applications [20].

From the problems experienced by the Purchasing Division, the authors took the title "Creation of an Appsheet-Based Vendor Database System in the Purchasing Division of Savoy Homann Hotel" for a more effective solution for the procurement of goods and services. therefore the purpose of this study is to create a system that serves to improve the efficiency of vendor selection by creating a vendor database for the Purchasing Division of Savoy Homann Hotel and then assessing the results of using the vendor database system in the Purchasing Division of Savoy Homann Hotel.

# 2. Research Method

In the development of software or information systems, one of the SDLC models that is often used is the Waterfall method. This method is sequential and systematic [21]. Here is the application of the Waterfall method:

1) Analysis

At this stage, observation and analysis are carried out to find out the problems that exist in the goods and services procurement system. The information obtained will be used as a development feature that will be in the system.

2) Design

After observing and analyzing the system requirements, the next step is to design the system using Data Flow Diagram (DFD) and Entity Relationship Diagram (ERD). In designing the database application, the platform used is AppSheet.

3) Implementation

At this stage, after various designs have been made and are ready to be implemented, the system development process begins with the basic creation of a database system using Google Sheets. Then,

the data will be processed and integrated with AppSheet to produce visuals that will be displayed to users.

4) Testing

After the database system has been created, a testing and checking process is carried out by the Purchasing Supervisor to ensure the system runs according to the predetermined needs and specifications.

5) Evaluation

After the testing process is complete, the results of the system development will be evaluated based on the feedback received. The project is then handed back to the Purchasing Supervisor to ensure it meets the needs. If the system has met the criteria set, then this database system can be implemented and used by the company as part of the operational process that supports business activities.

The method used to assess the success of this project involves two approaches, namely Blackbox Testing for application testing and interviews based on the Technology Acceptance Model (TAM) to assess user acceptance of the system. TAM is a method used to analyze the extent to which users accept and use technology [22] with two main factors influencing acceptance, namely perceived usefulness and perceived ease of use [23]. To support the application of TAM, interviews were conducted with Purchasing to obtain more accurate data and avoid misunderstandings between interviewers and respondents [24]. Meanwhile, the Blackbox Testing method is used to test the functionality of the application without requiring an understanding of the programming language used. The advantage of this method is its ability to identify discrepancies or ambiguities in system requirement specifications [25].

Testing with the Blackbox Testing method is done by compiling test cases that test each input based on predetermined functions. The first step in this test is to create a table that describes the flow of the system, so that each process in the system can be tested clearly. Then, test scenarios are compiled which include tests, desired results, test results and conclusions. During testing, each scenario is tested by entering data according to predetermined categories. Then, the results obtained are compared with the expected results to assess whether the system functions as it should.

# 3. Result and Discussion

## 3.1 project result

The results of this project were obtained after a series of needs analysis conducted in the Purchasing Division. Based on the results of the analysis, an Appsheet-based vendor database was created. This creation is an effort to overcome problems in managing vendor data that was previously unstructured due to the absence of an adequate information system and aims to improve efficiency in managing information. The features available in this application are as follows:

## 1) Menu Login

| ≡              | Data Vendor |         | \$ • P      |
|----------------|-------------|---------|-------------|
| â              | LOGIN       |         | Cancel Save |
| 8+             |             |         |             |
| •)<br>()<br>[] |             | USERID* |             |

Figure 1. Login Menu

In Figure 1 is a view of the login page that serves as the main access to the vendor database system. On this page there are two input fields that must be filled in by the user, namely USERID and PASSID. The button in the upper right corner, namely the Save button used to process login information, and the Cancel button to cancel the process.

1

Delive

# 2) Dashboard menu

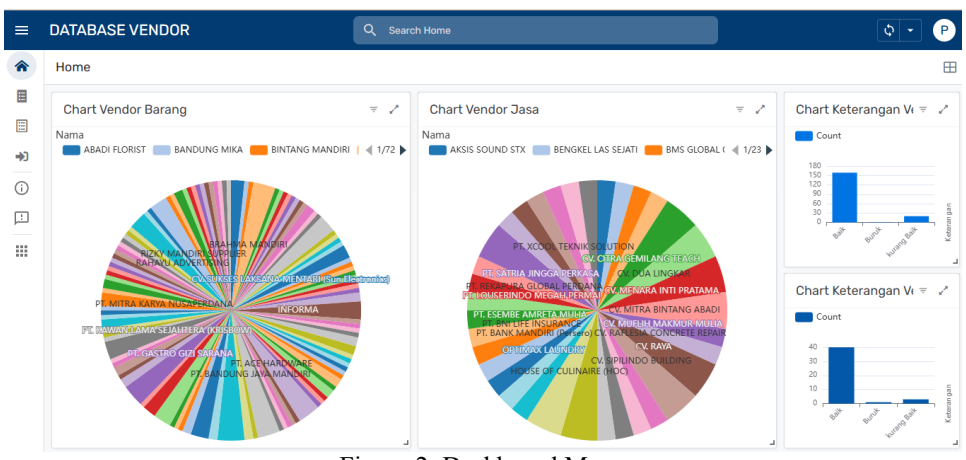

Figure 2. Dashboard Menu

Figure 2 is a dashboard view of the vendor database created to group vendor data into two categories, namely goods vendors and service vendors. This dashboard uses two types of visual charts, namely pie charts and bar charts. In the pie chart section, each slice on this diagram represents one vendor name that has been used. The size of each slice reflects the intensity of use of that vendor. The larger the size of the slice, the more often the vendor is used in the procurement process. Meanwhile, the bar chart section located on the right side of the dashboard presents information related to the vendor quality assessment, ranging from good quality vendors, less good, to vendors that are considered poor. This assessment is based on an evaluation of the vendor's performance during the cooperation period.

#### DATABASE VENDOR Q Search Data Vendor Baran 合 Data Vendor Barand Alamat Jenis Bara Narahubuni Kontak Nama Barang Harga Cost JI. Sunda No.34 A PT. CAHYALE ... Fenny Cahya Pe 0812243850 Electro AC Daikin 2 Pk 6.500.000 YALE\_ JI. Sunda No.34 \_ Fenny Cahya AC Daikin 2,5 PK 13,700,000 0812243850 4 JI. Ahmad Yani N., Jasmin 085759279161 Furniture Meja dan Kursi Set 2,928,000 1 JL Ibrahim Adije Rilla Rahava 081222700051 Electro Komputer HP All In 8.328.330 0. JI, Kep 089537193407 ect Killer 3x20 ... 首 JI. Ibrahim Adije ... Rilla Rahavu 08122270051 Keyboard Wireless ... 175,000 Electro P JI. Bukit Gading ... Stanley Wijaya 0214513972 Wet & Dry Vacuum ... 13.236.750 鬥 Jl. Ibrahim Adjie .. Rilla Rahayu 0812227005 1,400,000 ⊞ PT. BIZMEDIA ... JL. A. Yani No. 22... Chandra Hartanto.. 081220246456 Mesin Scanner 8.991,000 E PT. INFOTEK \_\_\_\_\_ JI. Gading Kirana \_\_\_ Harli 47,730.000 08111099599 Scanner ID PT. EFATA CA. Jl. Indrawarman ... Yohan Andreas Fe... 08225148389 2.325,00 -1-1 PT. GASTRO G., Jl. Sukajadi No.2., Andreas Ferry Har., 0222040041 Kitchen Food Process 32,200,000 0

# 3) Goods and Services Vendor Data Menu

Figure 3. Goods and Services Vendor Data Menu

Figure 3 shows the goods and services vendor data menu page which contains a collection of information about the list of vendors used in the procurement process. Although the databases for goods vendors and services vendors are presented separately, they share a similar information structure. The information displayed includes important elements such as vendor name, address, contact person, contact, item type and name, price, as well as various evaluation parameters, ratings, vendor description, and reviews. The green indicator symbol in the first column indicates that the vendor is performing well, the yellow indicator symbol indicates that the vendor is performing poorly, and the red indicator symbol indicates that the vendor is performing poorly.

#### 4) Item Vendor Data Submenu

| =             | Data Vendor             |                                  | Q Search Data Vendor Barang - Furniture |               |              | Q - P                         |                     |  |
|---------------|-------------------------|----------------------------------|-----------------------------------------|---------------|--------------|-------------------------------|---------------------|--|
| 솖             | Data Vendor Barang - I  | Furniture                        |                                         |               |              |                               | $\overline{\nabla}$ |  |
| =             | Nama                    | Alamat                           | Narahubung                              | Kontak        | Jenis Barang | Nama Barang                   | Harga               |  |
|               | INFORMA                 | Jl. Ahmad Yani No.296, Plaza I., | Jasmin                                  | 085759279161  | Furniture    | Meja dan Kursi Set            | 2,928.0             |  |
| $\mathcal{D}$ | PT. EFATA CAHAYA GRATIA | Jl. Indrawarman 11, Cibaduyut    | Yohan Andreas Febrian                   | 082251483897  | Furniture    | IBM Table                     | 2,325,0             |  |
| ß             | INFORMA                 | Jl. Ahmad Yani No. 296, Plaza I  | Jasmin                                  | 085759279161  | Furniture    | Lemari Loker                  | 3,368,1             |  |
| ŝ             | PT. ROMANCE BEDDING &   | Jl. Wolter Monginsidi No.998     | Viector                                 | 081325871067  | Furniture    | Extrabed Folding              | 4,100.0             |  |
| 49            | PT. CEMERLANG ABADI MU  | Jl. Pasirkaliki 140, Bandung     | Bayu                                    | 0811129139    | Furniture    | Mattress Lady Americans 200   | 2,886,0             |  |
| u<br>(7       | PT. CEMERLANG ABADI MU  | JI. Pasirkaliki 140 Bandung      | Bayu                                    | 0811129139    | Furniture    | Divan Lady Americans 200 x 1  | 1,776.0             |  |
| Do            | PT. ACE HARDWARE        | Jl. Kepatihan No.17, Balongged   | Rizky                                   | 0895371934077 | Furniture    | Safe Deposit Box              | 3,499,0             |  |
| 帶             | INFORMA                 | Jl. Ahmad Yani No. 296. Plaza I  | Jasmin                                  | 085759279161  | Furniture    | Lemari Arsip                  | 3,199,0             |  |
| Ħ             | INFORMA                 | Jl. Ahmad Yani No.296, Plaza L.  | Jasmin                                  | 085759279161  | Furniture    | Lemari Kantor Swing Half Door | 2,399,0             |  |

Figure 4. Item Vendor Data Submenu

Figure 4 is one of the submenus of the goods vendor data, namely the furniture submenu. This page presents a list of vendors that provide various types of furniture items, such as tables, cabinets, shelves, and the like. There are eight main submenus in the vendor data that are classified based on the type of goods, namely furniture, electronic, kitchen, operational, k3, amenities, food and beverage, and other. On the left side of the system page, there are navigation icons that represent each category.

## 5) Service Vendor Data Submenu

| ≡ | DATABASE VENDOR          |                                 | Q Search Data Vendor | Jasa - Contruction |              |                                | P     |
|---|--------------------------|---------------------------------|----------------------|--------------------|--------------|--------------------------------|-------|
| â | Data Vendor Jasa - Cor   | ntruction                       |                      |                    |              |                                | 7     |
| Ħ | Nama                     | Alamat                          | Narahubung           | Kontak             | Jenis Jasa   | Nama Jasa                      | Harg  |
|   | CV. RAYA                 | Komplek Bojong Malaka Indah     | Supriyanto           | 08122073283        | Construction | Perbaikan Lantai Kolam Renang  | 52,7  |
|   | CV. MUFLIH MAKMUR MULIA  | Jl. Mars VIII No.3, Bandung     | Rudiharto            | 081321805746       | Construction | Penggantian Meter Air Sumur (  | 5,80  |
|   | CV. MENARA INTI PRATAMA  | Pondok Ungu Permai Sektor 5     | Rusmardera           | 082129103347       | Construction | Recoating Bathtub              | 8,25  |
| Ħ | CV. SOFTCODE DIGITAL IND | Sesko AU Replita 4 No. 100, Ba  | Rochmat Ginanjar     | 081382910284       | Construction | Pekerjaan Infrastruktur Jaring | 1,004 |
|   | PT. LOUSERINDO MEGAH P   | JI. A. Yani Plaza No.296 Blok D | Arief Hafidh         | 0227238513         | Construction | Penggantian Sparepart dan Pe   | 113,5 |

Figure 5. Service Vendor Data Submenu

In Figure 5 is a display of the service vendor data submenu, with one of the categories displayed, namely Construction. This submenu contains data on service vendors in the construction sector. Each data in this submenu includes important information related to vendor identity, services offered, and others. On the left side of the display, there are navigation icons that are part of the service vendor data, namely, construction, outsourcing, and other.

#### 6) Data Export Feature

| = | Data Vendo                    | r      |            | Q Search | h Data Vendor Barang |             |       |         |      | ٥        | • •         |
|---|-------------------------------|--------|------------|----------|----------------------|-------------|-------|---------|------|----------|-------------|
| ♠ | Data Vendor                   | Barang |            |          |                      |             |       |         |      | Add 🕈    | - V         |
|   | Nama                          | Alamat | Narahubung | Kontak   | Jenis Barang         | Nama Barang | Harga | Quality | Cost | Delivery | Flexibility |
|   | Figure 6. Data Export Feature |        |            |          |                      |             |       |         |      |          |             |

In this vendor database system, a feature is provided to export data from the system into a spreadsheet format. As shown in Figure 6, the system interface provides an export button with an airplane icon that allows the data export process to be done automatically.

7) Search Feature

| un i un | luie              |                     |       |
|---------|-------------------|---------------------|-------|
|         | ■ DATABASE VENDOR | Q Search Home       | Q • P |
|         | Figure            | e 7. Search Feature |       |

Data in the system can be quickly found by using the Search function, which is located at the top center of the dashboard as can be seen in Figure 7.

### 8) Filling Form

| = | Data Vendo                    | r      |            | Q Search D | ata Vendor Barang |             |       |         |      | ٩        | • •         |
|---|-------------------------------|--------|------------|------------|-------------------|-------------|-------|---------|------|----------|-------------|
| â | Data Vendor                   | Barang |            |            |                   |             |       |         |      | Add 🕂    | ÷ 🗸         |
|   | Nama                          | Alamat | Narahubung | Kontak     | Jenis Barang      | Nama Barang | Harga | Quality | Cost | Delivery | Flexibility |
|   | Figure 8. Form Filling Button |        |            |            |                   |             |       |         |      |          |             |

×

Users can access this form by clicking the +Add button located on the top right corner of the display, as shown in Figure 8. Through this form, users can input various information related to the vendor.

| or barang Form | Cancel Sav |
|----------------|------------|
| Nama*          |            |
|                |            |
| Alamat*        |            |
|                |            |
| Narahubung*    |            |
|                |            |
| Kontak*        |            |
|                |            |

Figure 9. Vendor Data Entry Form

Figure 9 is a display of the vendor data entry form. The form consists of several fields that must be filled in by the user before the data can be saved into the system. The data that can be input includes:

a) Name

This column is used to enter the official name of the vendor as the main identity in the system, which will be used in the process of procuring goods or services as well as reporting.

b) Address

This column is to record the vendor's full address to verify the vendor's location, create cooperation documents, and track the delivery of goods.

c) Contact Person

This column is used to record the name of the person who can be contacted as a vendor representative.

d) Contact

This field contains the phone number of the vendor's contact person.

e) Type of Goods

| Vendor bar | ang Form    | Cancel   | Save |
|------------|-------------|----------|------|
| Je         | nis Barang* |          |      |
|            | Search      | <b>^</b> |      |
|            | Furniture   | Î        |      |
|            | Electronic  |          |      |
|            | Kitchen     |          |      |
|            | Operational |          |      |
|            | K3          |          |      |
| 1          | Amenities   |          |      |
|            | FnB         | -        |      |

Figure 10. Item Type Form

The form shown in Figure 10 prompts the user to select the category that corresponds to the type of goods or services to be entered. For the goods form, the available category options include: Furniture, Electronics, Kitchen, Operations, K3, Facilities, FnB, and Others. As for the services form, the categories that can be selected are Construction, Outsourcing, and Others.

×

# f) Item Name

| imes Vendor barang Form |     | Cancel Sav |
|-------------------------|-----|------------|
| Nama Barang*            |     |            |
|                         |     |            |
| Harga*                  |     | _          |
| 0                       | - + |            |

Figure 11. Item Name Form

In Figure 11, the system will display the Item Name form used to record the identity or description of the item to be entered into the system.

g) Price

Figure 11 at the bottom displays the price column which functions to display the value of the unit price of goods.

h) Vendor Assessment

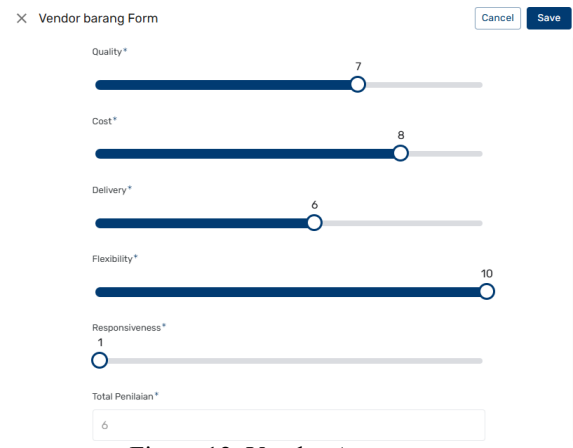

Figure 12. Vendor Assessment

This form serves as an evaluation material to assess vendor performance based on predetermined indicators, namely Quality, Cost, Delivery, Flexibility, and Responsiveness. Through this form, users can provide an assessment using a scale from 1 to 10. The assessment scale has the following meaning:

- a. A score of 1-4 indicates low or unsatisfactory performance.
- b. A score of 5-6 indicates fair performance or requires improvement.
- c. A score of 7-10 indicates excellent performance.
- i) Total Ratings

As shown in Figure 12, this form is designed to assist users in automatically finding out the total amount of ratings filled in on each evaluation indicator.

j) Description

| Keterangan*    |  |  |
|----------------|--|--|
| Baik           |  |  |
| Review*        |  |  |
|                |  |  |
| Barang Lainnya |  |  |
|                |  |  |

Figure 13. Description Form

In Figure 13 is the description of the assessment results, the system will automatically display information according to the total score obtained by the user. Based on the total score, the system will automatically display the appropriate description, with the following conditions:

- a. If the total score is in the range of 1-4, a description of "Poor" will appear.
- b. If the total score is in the range of 5-6, a description of "Not Good" will appear.
- c. If the total score is within the range of 7-10, a description of "Good" will appear.
- k) Review

In this section, users can provide reviews freely about the vendor in question, both related to service quality, as well as other aspects deemed relevant. This review column can be seen in Figure 13 after the description column.

l) Other Goods

In Figure 13, especially at the bottom, there is the Other Goods column that allows users to include information about other goods or services provided by the vendor, apart from the goods or services that have been ordered previously.

## 3.2 Project Success Analysis Using Blackbox Testing

In analyzing the success of this project, the Blackbox Testing method is used with a focus on testing all features in the application to ensure that each feature runs well and in accordance with the conditions that have been set from the start. The following are the results of the tests that have been carried out:

| Testing                                                                            | <b>Desired Results</b>                                                        | Test Results                                                                  | Conclusio  |
|------------------------------------------------------------------------------------|-------------------------------------------------------------------------------|-------------------------------------------------------------------------------|------------|
| C C                                                                                |                                                                               |                                                                               | n          |
| Entering userid and<br>passid in the login view<br>using the registered<br>account | The user successfully logs in<br>and is directed to the main menu<br>display. | The user successfully logs in<br>and is directed to the main<br>menu display. | Successful |

## Table 1. Login Testing

| Table 2. | Dashboard | Testing. |
|----------|-----------|----------|
|----------|-----------|----------|

| Testing                | Desired Results                | Test Results                        | Conclusio  |
|------------------------|--------------------------------|-------------------------------------|------------|
|                        |                                |                                     | n          |
| Enter the dashboard    | The system displays a          | The system displays a dashboard     | Successful |
| view                   | dashboard page along with pie  | page along with pie charts and      |            |
|                        | charts and bar charts.         | bar charts.                         |            |
| Clicking on one of     | The system displays complete   | The system displays complete        | Successful |
| the names on the pie   | information about the vendor,  | information about the vendor,       |            |
| chart                  | including a list of items that | including a list of items that have |            |
|                        | have been ordered.             | been ordered.                       |            |
| Click on the bar chart | The system displays a list of  | The system displays a list of       | Successful |
| with the description   | vendor names that match the    | vendor names that match the         |            |
| of good, less good,    | selected information.          | selected information.               |            |
| and bad                |                                |                                     |            |

| Testing                                                       | <b>Desired Results</b>                                 | Test Results                                                                              | Conclusion |
|---------------------------------------------------------------|--------------------------------------------------------|-------------------------------------------------------------------------------------------|------------|
| Accessing the                                                 | The system displays a table of                         | The system displays a table of                                                            | Successful |
| goods vendor data                                             | all vendor data that has been                          | all vendor data that has been                                                             |            |
| menu                                                          | inputted.                                              | inputted.                                                                                 |            |
| Click on the                                                  | The system displays the icon                           |                                                                                           |            |
| submenu on goods<br>vendor data<br>(furniture,<br>electronic. | and table of all vendors that match the item category. | The system displays the icon<br>and table of all vendors that<br>match the item category. | Successful |
| operational,                                                  |                                                        |                                                                                           |            |
| kitchen, K3,                                                  |                                                        |                                                                                           |            |
| amenities, FnB and                                            |                                                        |                                                                                           |            |

Jurnal Teknologi dan Open Source, Vol. 8, No. 1, June 2025: 180 - 191

| other)<br>Input new vendor<br>data                                    | The system successfully saves and displays new vendor data.                                                                           | The system successfully saves and displays new vendor data.                                                                        | Successful |
|-----------------------------------------------------------------------|----------------------------------------------------------------------------------------------------|----------------------------------------------------------------------------------------------------|------------|
| Editing existing<br>data on item vendor<br>data                       | Make edits to the data, and the system updates the data.                                                                              | Make edits to the data, and the system updates the data.                                                                           |            |
| Menghaspus vendor<br>data on goods<br>vendor data                     | The selected data will be<br>deleted and the system updates<br>the display.                                                           | The selected data will be deleted<br>and the system updates the<br>display.                                                        | Successful |
| Trying out the<br>automatic<br>calculation on the<br>total assessment | After all vendor assessments<br>are filled in, the system<br>calculates and displays the total<br>score automatically.                | After all vendor assessments are<br>filled in, the system calculates<br>and displays the total score<br>automatically.             | Successful |
| Trying the<br>automatic vendor<br>description filling<br>feature      | After the total score is<br>calculated, the description of<br>the vendor (good, not good,<br>bad) will be displayed<br>automatically. | After the total score is<br>calculated, the description of the<br>vendor (good, not good, bad)<br>will be displayed automatically. | Successful |
| Perform data<br>exporting process                                     | The data is successfully<br>exported into a spreadsheet and<br>can be downloaded.                                                     | The data is successfully exported into a spreadsheet and can be downloaded.                                                        | Successful |

Table 4. Testing the Service Vendor Data Menu

| Testing                                                                                               | <b>Desired Results</b>                                                                                                    | Test Results                                                                                                    | Conclusion |
|----------------------------------------------------------------------------------------------------|----------------------------------------------------------------------------------------------------|----------------------------------------------------------------------------------------------------|------------|
| Accessing the service vendor data menu                                                                | The system displays a table of<br>all service vendor data that has<br>been previously entered.                                               | The system displays a table of<br>all service vendor data that has<br>been previously entered.                                                  | Success    |
| Clicking the submenu<br>in the service vendor<br>data (construction,<br>outsourcing, and<br>other)    | The system displays icons and a table of all vendors according to the service category.                                                      | The system displays icons and<br>a table of all vendors<br>according to the service<br>category.                                                | Success    |
| Inputting new vendor data                                                                             | The system successfully saves<br>and displays the new vendor<br>data.                                                                        | The system successfully saves<br>and displays the new vendor<br>data.                                                                           | Success    |
| Editing existing data<br>in the service vendor<br>data                                                | Perform edits to the data, and<br>the system updates the data<br>accordingly.                                                                | Edits were performed, and the system updated the data accordingly.                                                                              | Success    |
| Deleting vendor data<br>in the service vendor<br>data                                                 | The selected data will be deleted<br>and the system updates the<br>display.                                                                  | The selected data was deleted<br>and the system updated the<br>display.                                                                         | Success    |
| Testing the automatic<br>calculation of total<br>evaluation score                                     | After all vendor evaluations are<br>filled in, the system calculates<br>and displays the total score<br>automatically.                       | After all evaluations are filled<br>in, the system calculates and<br>displays the total score<br>automatically.                                 | Success    |
| Testing the automatic<br>vendor performance<br>classification feature<br>based on evaluation<br>score | After the total score is<br>calculated, the system<br>automatically displays the<br>vendor performance<br>classification (good, fair, poor). | After the total score is<br>calculated, the system<br>automatically displays the<br>vendor performance<br>classification (good, fair,<br>poor). | Success    |
| Performing data<br>export process from<br>service vendor data                                         | Data is successfully exported<br>into a downloadable<br>spreadsheet.                                                                         | Data is successfully exported<br>into a downloadable<br>spreadsheet.                                                                            | Success    |

Based on the results of tests that have been carried out with the Purchasing Supervisor using the Blackbox Testing method, as shown in Tables 1 to 4. The vendor database system has run well and fulfills all the conditions and needs that have been set. The system is able to perform each main function optimally, starting from login, vendor data management, assessment, to information presentation.

#### 3.3 Project Success Analysis Using Interviews

In an effort to explore further information about user acceptance of the vendor database application that has been created, interviews were conducted with the Purchasing Supervisor and buyers with an interview item guide compiled based on the Technology Acceptance Model (TAM) components. These interviews resulted in a variety of opinions, reactions, and direct experiences from users.

According to the first interviewee who serves as Purchasing Supervisor at Savoy Homann Hotel, it can be concluded that the vendor database system is considered good because it is able to store all vendor data that has worked and provide information about the track record of each vendor. This system is also very helpful for the Purchasing Division in the process of searching vendor data, especially in the procurement of goods and services. The available features are considered adequate and the most useful feature is the search feature because it makes it very easy for users to browse the large amount of vendor data. Overall, this system is considered successful in supporting the effectiveness of the Purchasing Division's work.

Meanwhile, according to the second source as a buyer, at Savoy Homann Hotel, it can be concluded that the vendor database system is considered very helpful in facilitating access and management of all vendor data. Overall, the features available are quite good, with the vendor assessment feature considered the most useful feature because it facilitates the evaluation process. The system is also considered easy to understand. This application is considered to be very supportive of the Purchasing Division's performance and successful in managing the vendor database.

#### 3.4 Discussion

This vendor database system was created as a tool for the Purchasing Division of Savoy Homann Hotel in determining the right vendor for each procurement process. This system was created based on observations that showed that the Purchasing Division did not have an information system that stored vendor data in a structured manner.

After the vendor database system is completed and has been described in the project success analysis section, it can be concluded that this system is in accordance with the needs and initial planning that has been determined. This conclusion is also reinforced by the results of interviews conducted with the Purchasing Supervisor and buyers.

| Before the Project                                      | After the Project Completion                  |
|---------------------------------------------------------|-----------------------------------------------|
| Vendor information was incomplete and not properly      | Vendor data became complete and stored in a   |
| recorded                                                | structured format in the vendor database      |
|                                                         | system.                                       |
| No evaluation of vendor performance                     | Vendor evaluations are available, including   |
|                                                         | performance classifications from good to poor |
| Unstructured data entry, all vendor data mixed together | Vendor data is categorized based on goods or  |
|                                                         | services through submenus.                    |
| Vendor data could not be downloaded                     | The system provides data export features in   |
|                                                         | various formats such as PDF for reporting     |
|                                                         | purposes.                                     |
| No performance history recording for vendors            | Recorded vendor data can be updated           |
|                                                         | regularly within the system.                  |

Table 5. Comparison Before and After Project Implementation

Based on table 5, it is known that there is a difference between the conditions before and after the vendor database project. the differences mentioned above indicate that the vendor database system can support more structured operations. With this system, it is expected that the procurement process can be optimized, especially in terms of vendor selection and decision making.

# 4. Conclusion

As the objectives formulated in the introduction, namely designing and implementing an AppSheetbased vendor database system as a solution to the problem of vendor selection in the process of procuring goods and services that have not been structured, have been achieved optimally. This system is able to overcome the main obstacles faced by the Purchasing Division of Savoy Homann Hotel, especially related to the difficulty of recording, searching, and evaluating vendor performance.

Based on the results of the discussion, the implementation of this system shows significant results. Blackbox testing and interviews based on the Technology Acceptance Model (TAM) prove that the system is well received by users and has met operational needs. Features such as visual dashboard, vendor classification based on goods and services category, and vendor performance assessment form are proven to increase efficiency and accuracy in the procurement process.

The results of this research provide prospects for development in a broader direction, both in terms of system functionality and application to other work units or organizations with similar needs. Further development could include data security integration, advanced reporting features, and system adaptation to support more strategic decision-making processes in supply chain management.

# References

- D. R. Anggarini, "Dampak Sektor Pariwisata Pada Pertumbuhan Ekonomi Daerah Lampung," Jurnal Bisnis Darmajaya, Vol. 7, No. 2, Pp. 116–122, Jun. 2021, Accessed: Feb. 16, 2025. [Online]. Available: Https://Jurnal.Darmajaya.Ac.Id/Index.Php/Jurnalbisnis/Article/View/3089
- [2] D. Kania And Suhendi, "Komitmen Organisasi Dan Kinerja Karyawan Pada Hotel Grandia Bandung," *Bisman (Bisnis Dan Manajemen): The Journal Of Business And Management*, Vol. 5, No. 1, Pp. 95–105, Aug. 2022, Doi: 10.37112/Bisman.V5i1.2107.
- [3] E. Fitriyani, "Upaya Mempertahankan Nilai Sejarah Melalui Pendekatan Experiental Marketing Di Hotel Savoy Homann Bidakara," *Historia: Jurnal Pendidik Dan Peneliti Sejarah*, Vol. 5, No. 1, Pp. 37–48, Feb. 2022, Doi: 10.17509/Historia.V5i1.38594.
- [4] E. Effendy, E. A. Siregar, P. C. Fitri, And I. A. S. Damanik, "Mengenal Sistem Informasi Manajemen Dakwah (Pengertian Sistem, Karakteristik Sistem)," *Jurnal Pendidikan Dan Konseling* (*Jpdk*), Vol. 5, No. 2, Pp. 4343–4349, Apr. 2023, Doi: 10.31004/Jpdk.V5i2.14061.
- N. Y. Arifin, R. I. Borman, S. S. Tyas, H. Sulistiani, A. Hardiansyah, And G. P. Suri, *Analisa Perancangan Sistem Informasi*. Percetakan Cendekia Mulia Mandiri, 2022. Accessed: Feb. 24, 2025. [Online]. Available: Https://Books.Google.Co.Id/Books?Hl=Id&Lr=&Id=Ldxzeaaaqbaj&Oi=Fnd&Pg=Pr2&Dq=Tujuan+ Dari+Sistem+&Ots=Turquodjqa&Sig=Hfo0bqc7flfw4r\_5vz9olp\_Sgrk&Redir\_Esc=Y#V=Onepage& Q=Tujuan%20dari%20sistem&F=False
- [6] A. T. Rahmawati And Y. Agustina, "Analisis Pengadaan Barang: Kendala Pada Divisi Purchasing Di Lippo Plaza Batu," Jurnal Ekonomi, Bisnis Dan Pendidikan (Jebp), Vol. 1, No. 10, Pp. 922–926, 2021, Doi: 10.17977/Um066v1i102021p922-926.
- [7] A. Febyanti And S. Suwarno, "Peran Sistem Informasi Akuntansi Dalam Rangka Meningkatkan Kinerja Karyawan Divisi Purchasing Di Pt Semen Indonesia Distributor," *Co-Value Jurnal Ekonomi Koperasi Dan Kewirausahaan*, Vol. 15, No. 8, Jan. 2025, Doi: 10.59188/Covalue.V15i8.5039.
- [8] H. B. Santoso And S. Hidayatullah, "Sistem Pendukung Keputusan Untuk Penilaian Staff Divisi Purchasing Menggunakan Metode Saw Dan Roc," *Journal Of Information Technology, Software Engineering And Computer Science*, Vol. 2, No. 4, Pp. 171–181, Oct. 2024, Doi: 10.58602/Itsecs.V2i4.160.
- [9] Rusliyawati And R. Nuraini, "Sistem Pendukung Keputusan Pemilihan Vendor It Menggunakan Metode Perbandingan Eksponensial (Mpe)," *Insearch: Information System Research Journal*, Vol. 2, No. 02, Pp. 90–98, Nov. 2022, Accessed: Jan. 31, 2025. [Online]. Available: Https://Ejournal.Uinib.Ac.Id/Jurnal/Index.Php/Insearch/Article/View/4382
- [10] M. Y. S And S. Samsugi, "Sistem Informasi Pendaftaran Online Untuk Supplier Kayu Log (Bulat) Pada Pt Karya Prima Sentosa Abadi Berbasis Web Mobile," *Jurnal Teknologi Dan Sistem Informasi* (*Jtsi*), Vol. 3, No. 2, Pp. 70–76, Jun. 2022, [Online]. Available: Http://Jim.Teknokrat.Ac.Id/Index.Php/Jtsi
- [11] F. Firza, M. Zakaria, And Trisna, "Evaluasi Kinerja Pemasok Dengan Pendekatan Vendor Performance Indicator Dan Traffic Light System Di Pt Ika Bina Agro Wisesa," Sisfo: Jurnal Ilmiah Sistem Informasi, Vol. 5, No. 2, Oct. 2021, Doi: 10.29103/Sisfo.V5i2.6243.
- [12] I. Sukendar, W. Fatmawati, And A. Frinzani, "Analisis Kinerja Supplier Berdasarkan Pendekatan Vendor Performance Indicator (Vpi) Menggunakan Metode Analytical Hierarchy Process(Ahp) Di Pt. Idelux Furniture Indonesia," *Dinamika Teknik Industri*, Vol. Iv, No. 1, Sep. 2021, Accessed: Feb. 27, 2025. [Online]. Available: Https://Www.Unisbank.Ac.Id/Ojs/Index.Php/Ft1/Article/View/8728

- [13] R. Widyanto And M. I. P. Nasution, "Analisis Penerapan Dan Manfaat Sistem Database Dalam Lingkungan E-Commerce: Studi Kasus Pada Aplikasi Shopee," *Kohesi: Jurnal Sains Dan Teknologi*, Vol. 3, No. 9, Pp. 91–100, Jun. 2024, Doi: 10.3785/Kohesi.V3i9.4056.
- [14] R. F. Ramadhan And R. Mukhaiyar, "Penggunaan Database Mysql Dengan Interface Phpmyadmin Sebagai Pengontrolan Smarthome Berbasis Raspberry Pi," *Jtein: Jurnal Teknik Elektro Indonesia*, Vol. 1, No. 2, 2020.
- [15] N. Novita, "Manajemen Proyek Sistem Informasi Pengolahan Data Apotek Berbasis Database," *Methosisfo : Jurnal Ilmiah Sistem Informasi*, Vol. 2, No. 1, Pp. 9–17, Apr. 2022, Accessed: Feb. 25, 2025. [Online]. Available: Https://Ejurnal.Methodist.Ac.Id/Index.Php/Methosisfo/Article/View/2234
- [16] W. Yustika, N. Tusa, Diah Siregar, V. Aprinilova Barus, M. Abiyyu Alwansyah Hasibuan, And J. Manajemen, "Peranan Sistem Database Di Dalam Sistem Informasi Manajemen Pada Uinsu (Universitas Islam Negeri Sumatera Utara)," *Surplus: Jurnal Ekonomi Dan Bisnis*, Vol. 1, No. 2, Pp. 188–196, Jun. 2023, Accessed: Jan. 24, 2025. [Online]. Available: Https://Yptb.Org/Index.Php/Sur/Article/View/428
- [17] Hermanto, A. Fergina, M. I. Thohir, L. S. Parwati, And S. Alhidamkara, "Implementasi Aplikasi Absensi Dengan Qr Code Menggunakan App Sheet Di Sekolah Madrasah Az-Zain," *Jurnal Restikom : Riset Teknik Informatika Dan Komputer*, Vol. 6, No. 1, Pp. 130–136, Apr. 2024, Doi: 10.52005/Restikom.V6i1.273.
- [18] A. Medikano, S. Rachmawati, A. Sebayang, I. Yuniasih, W. Khafanofa, And H. N. Irmanda, "Jurnal Sistem Informasi Dan Aplikasi Perancangan Aplikasi Persediaan Bahan Baku Mie Ayam Berbasis Android Appsheet Pada Ud Anam Sejahtera," *Jurnal Sistem Informasi Dan Aplikasi*, Vol. 1, Sep. 2023.
- [19] Ushud Achmad Aditya Ashadul, "Perancangan Aplikasi Pin In Menggunakan Appsheet Dan Google Sheets," *Jurnal Maklumatika*, Vol. 11, No. 1, Pp. 1–11, Jan. 2024, Accessed: Feb. 01, 2025. [Online]. Available: Https://Maklumatika.I-Tech.Ac.Id/Index.Php/Maklumatika/Article/View/253
- [20] P. Patresia, M. Wali, P. Studi Manajemen Informatika, And F. Ilmu Komputer, "Absensi Online Berbasis Android (Implementasi Platform Appsheet)," *Jurnal Indonesia : Manajemen Informatika Dan Komunikasi*, Vol. 3, No. 1, Pp. 8–12, Jun. 2022, Doi: 10.35870/Jimik.V3i1.81.
- [21] A. A. Wahid, "Analisis Metode Waterfall Untuk Pengembangan Sistem Informasi," Jurnal Ilmu-Ilmu Informatika Dan Manajemen Stmik, Nov. 2020, Accessed: Feb. 24, 2025. [Online]. Available: Https://Www.Researchgate.Net/Profile/Aceng-Wahid/Publication/346397070\_Analisis\_Metode\_Waterfall\_Untuk\_Pengembangan\_Sistem\_Informa si/Links/5fbfa91092851c933f5d76b6/Analisis-Metode-Waterfall-Untuk-Pengembangan-Sistem-Informasi.Pdf
- [22] S. Rahmatul Azkiya And U. Sunan Kalijaga Yogyakarta, "Analisis Penerimaan Aplikasi Ikalsel Menggunakan Teori Technology Acceptance Model (Tam)," *Unilib : Jurnal Perpustakaan*, Vol. 14, No. 1, Pp. 21–31, Mar. 2023, Doi: 10.20885/Unilib.Vol14.Iss1.Art3.
- [23] I. M. Sunarya, "Pengaruh Faktor Persepsi Terhadap Minat Penggunaan Layanan Dompet Digital (E-Wallet) Melalui Pendekatan Teori Technology Acceptance Model (Tam)," Jurnal Ilmiah Akuntansi No. Oct. Dan Keuangan, Vol. 5, 3, P. 20, 2022. [Online]. Available: Https://Journal.Ikopin.Ac.Id/Index.Php/Fairvalue
- [24] Fadhallah R.A, Wawancara . Jakarta Timur: Unj Press, 2021. Accessed: May 21, 2025. [Online]. Available: Https://Books.Google.Co.Id/Books?Hl=Id&Lr=&Id=Rn4feaaaqbaj&Oi=Fnd&Pg=Pa1&Dq=Keuntun gan+Teknik+Wawancara&Ots=Yygmi2335v&Sig=6b-K416i3est8djg2\_Cszrr4mau&Redir\_Esc=Y#V=Onepage&Q=Keuntungan%20teknik%20wawancara &F=False
- [25] A. Yani, D. Setiawan, N. Egi, R. Subagja, And T. Desyani, "Pengujian Aplikasi Reservasi Hotel Di Legreen Hotel & Suite Dengan Metode Black Box Testing Boundary Value Analysis," *Jurnal Teknologi Sistem Informasi Dan Aplikasi*, Vol. 3, No. 2, P. 114, Apr. 2020, Doi: 10.32493/Jtsi.V3i2.4686.